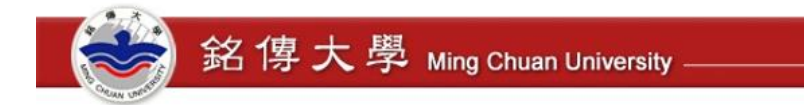

# Microsoft Edge 設定相容性檢視設定

1. 開啟 Microsoft Edge

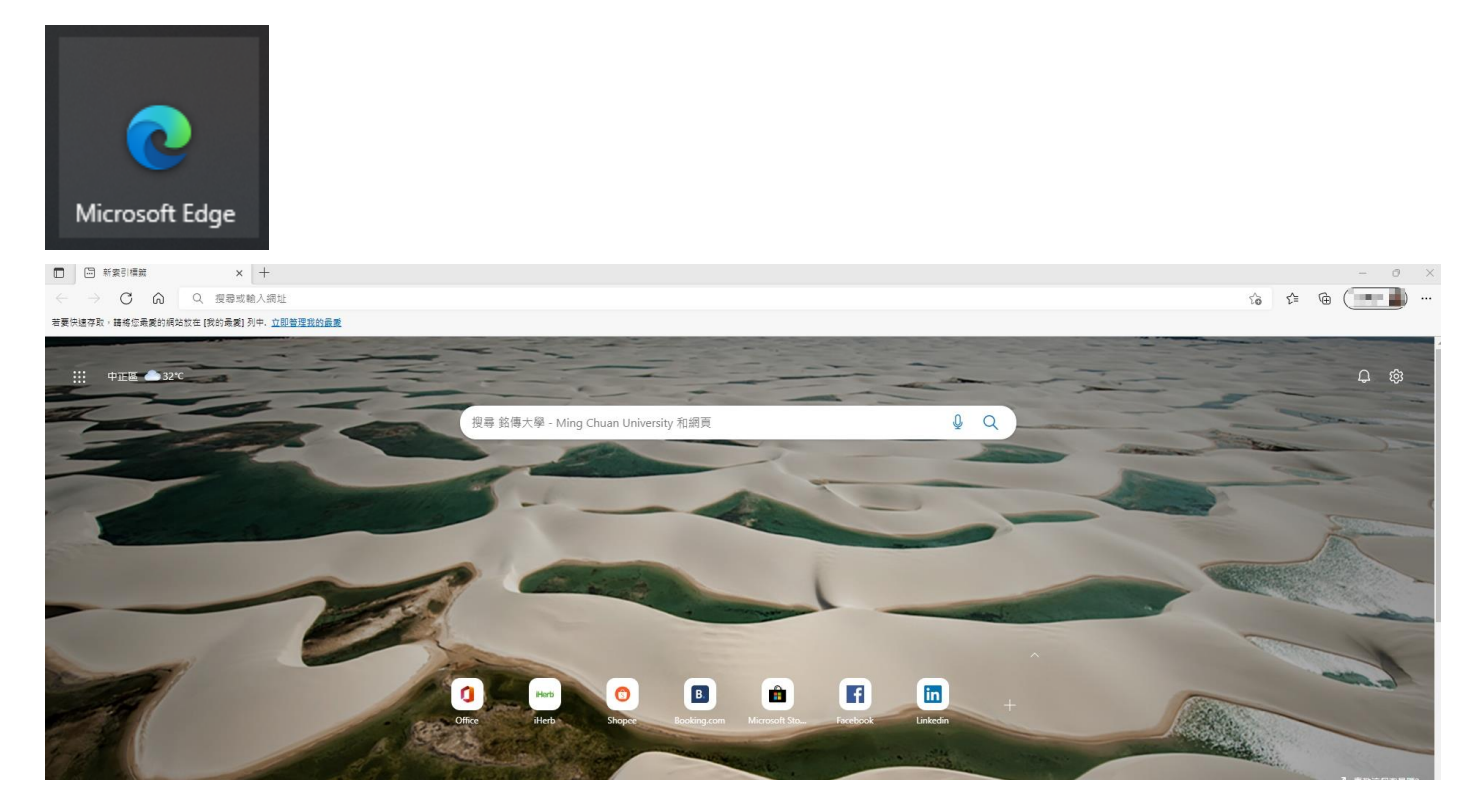

## 2. 點選瀏覽器右上角「...」圖示

| □ 新索引標籤                      | × +                               | - 0 ×         |
|------------------------------|-----------------------------------|---------------|
| $\leftarrow \rightarrow$ C Q | Q、 搜尋或輸入網址                        | ☆ ☆ @         |
| 若要快速存取,請將您最愛的網站放             | (在 [我的最愛] 列中. <u>立即管理我的最愛</u>     |               |
|                              |                                   |               |
|                              |                                   | <b>中</b> 63   |
|                              | 搜尋 銘傳大學 - Ming Chuan Univer 🛛 🖉 🔍 |               |
|                              |                                   |               |
| The second                   |                                   | -             |
|                              | () Herb () B                      |               |
| ~                            | Office iHerb Shopee Booking.com M | licrosoft Sto |
|                              |                                   |               |
| 100                          | Facebook Linkedin                 |               |

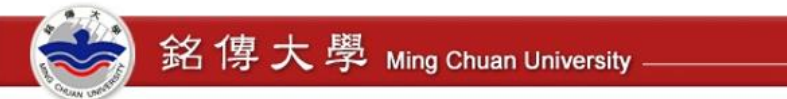

資網處 Information & Network Division

## 3. 點選「設定」

| □ □ 新索引標籤 × +                                                                                                    |                               | - 0 ×        |
|----------------------------------------------------------------------------------------------------|-------------------------------|--------------|
| ← → C 命 Q 搜尋或輸入網址                                                                                                    | to t 🕀                        |              |
| 若要快速存取,請將您最愛的網站放在 [我的最愛] 列中. <u>立即管理我的最愛</u>                                                                                                    | □ 新索引標籤                       | Ctrl+T       |
|                                                                                                    | □ 新視窗                         | Ctrl+N       |
|                                                                                                    | [을 新増 InPrivate 視窗            | Ctrl+Shift+N |
| 搜尋 銘傳大學 - Ming Chuan Univer                                                                                                    | 縮放 一                          | 100% + ⊿7    |
| 124 striet/14 ming chuan oniver.                                                                                                    | 我的最愛                          | Ctrl+Shift+O |
|                                                                                                    | ·⊞ 集錄                         | Ctrl+Shift+Y |
|                                                                                                    | ③ 壓程記錄                        | Ctrl+H       |
| 1 Herb ()                                                                                                    | 业 下載                          | Ctrl+J       |
| Office iHerb Shopee H                                                                                                    | ➡ 應用程式                        | >            |
|                                                                                                    | £9 遊戲                         |              |
|                                                                                                    | 3 摘充功能                        |              |
| Facebook Linkedin                                                                                                    | 癸 效能                          |              |
|                                                                                                    | 〇 列印                          | Ctrl+P       |
|                                                                                                    | 🚱 網頁擷取                        | Ctrl+Shift+S |
|                                                                                                    | C Web 選取                      | Ctrl+Shift+X |
|                                                                                                    | 12 共用                         |              |
|                                                                                                    | A) 在頁面上尋找                     | Ctrl+F       |
|                                                                                                    | A <sup>№</sup> 大聲朗讀           | Ctrl+Shift+U |
| A                                                                                                    | 反 在 Internet Explorer 模式中重新載入 |              |
|                                                                                                    | 更多工具                          | >            |
| and the second second se | (3) 設定                        |              |
|                                                                                                    | ② 說明與意見反應                     | >            |
|                                                                                                    | 關閉 Microsoft Edge             |              |

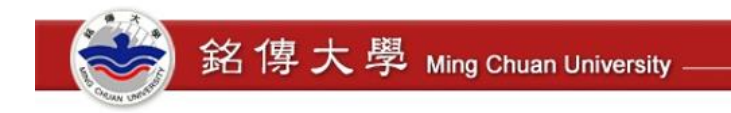

## 4. 點選左側選單中的「預設瀏覽器」

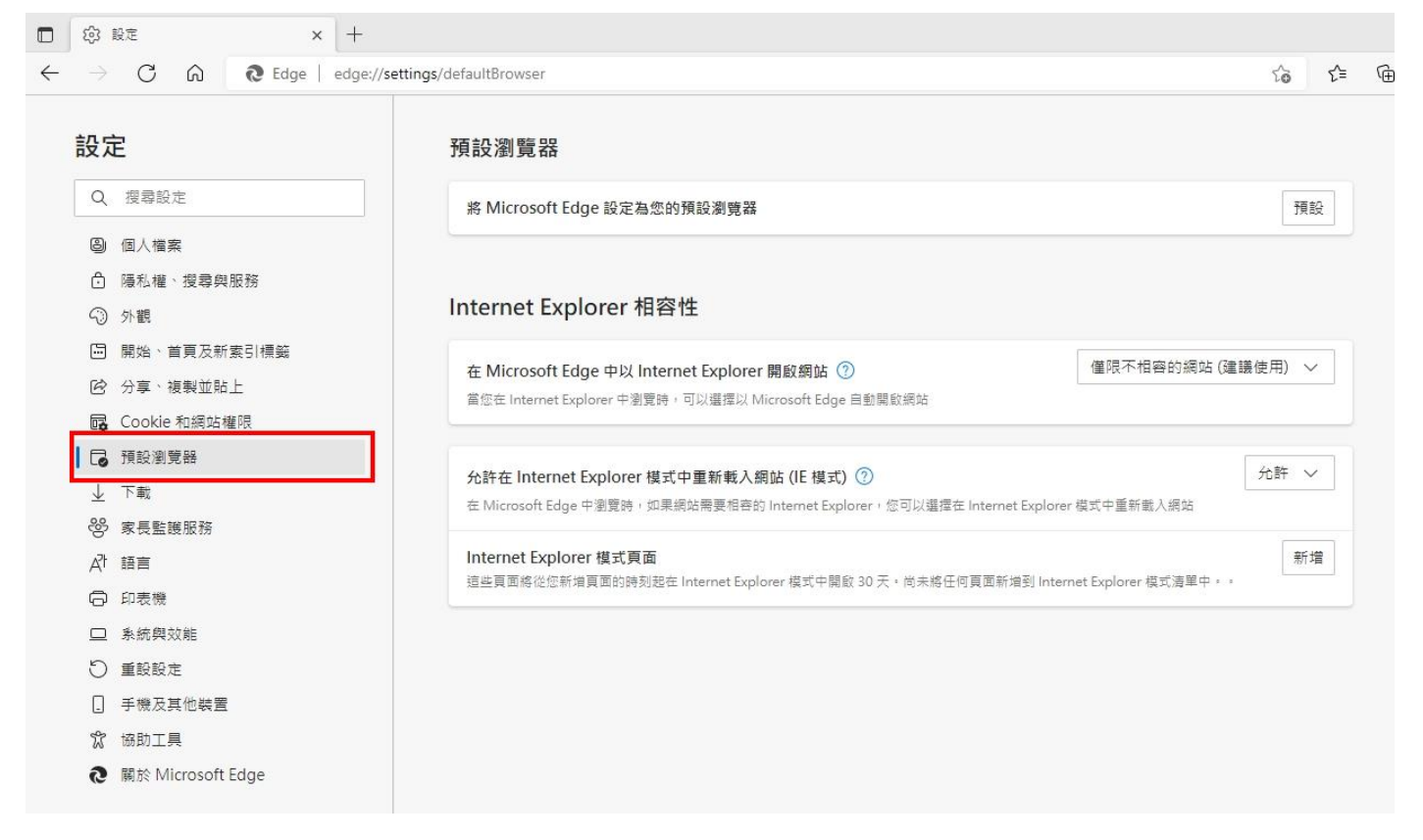

## 5. 將「允許在 Internet Explorer 模式中重新載入網站 (IE 模式)」設定為「允許」

|                                                                                             | 段 設定 × +                                                                                         |                                                                                                    |
|---------------------------------------------------------------------------------------------|--------------------------------------------------------------------------------------------------|----------------------------------------------------------------------------------------------------|
| $\leftarrow$                                                                                | $ ightarrow$ C $\widehat{\mathbf{O}}$ Edge   edge://se                                           | ttings/defaultBrowser 🖒 🗲                                                                                    |
|                                                                                             | 設定                                                                                               | 預設瀏覽器                                                                                                    |
|                                                                                             | Q、 搜尋設定                                                                                          | 將 Microsoft Edge 設定為您的預設瀏覽器 預設                                                                               |
|                                                                                             | 圖 個人檔案 ⑦ 陽私權、搜尋與服務 ○ 小期                                                                          | Internet Explorer 相容性                                                                                        |
| (<br>(<br>(<br>(<br>(<br>(<br>(<br>(<br>(<br>(<br>(<br>(<br>(<br>(<br>(<br>(<br>(<br>(<br>( | <ul> <li>小 (1)</li> <li>一 開始、首頁及新索引標範</li> <li>(2) 分享、複製並貼上</li> <li>(3) Cookie 和網站權限</li> </ul> | 在 Microsoft Edge 中以 Internet Explorer 開飯網站 ⑦<br>當您在 Internet Explorer 中瀏覽時,可以選擇以 Microsoft Edge 自動關歐網站       |
|                                                                                             | <ul> <li>□ 預設瀏覽器</li> <li>         ↓ 下載         ※ 家具整確服務     </li> </ul>                         |                                                                                                    |
|                                                                                             | <ul> <li>A↑ 語言</li> <li>○ 印表機</li> </ul>                                                         | Internet Explorer 模式頁面<br>這些頁面將從您新增頁面的時刻起在 Internet Explorer 模式中開啟 30 天,尚未將任何頁面新增到 Internet Explorer 模式清單中。。 |
|                                                                                             | <ul><li>□ 系統與效能</li><li>○ 重設設定</li></ul>                                                         |                                                                                                    |

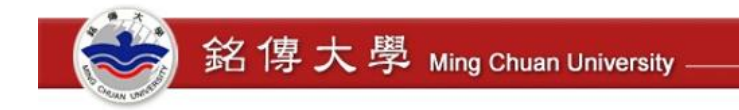

## 6. 點選「新增」Internet Explorer 模式頁面

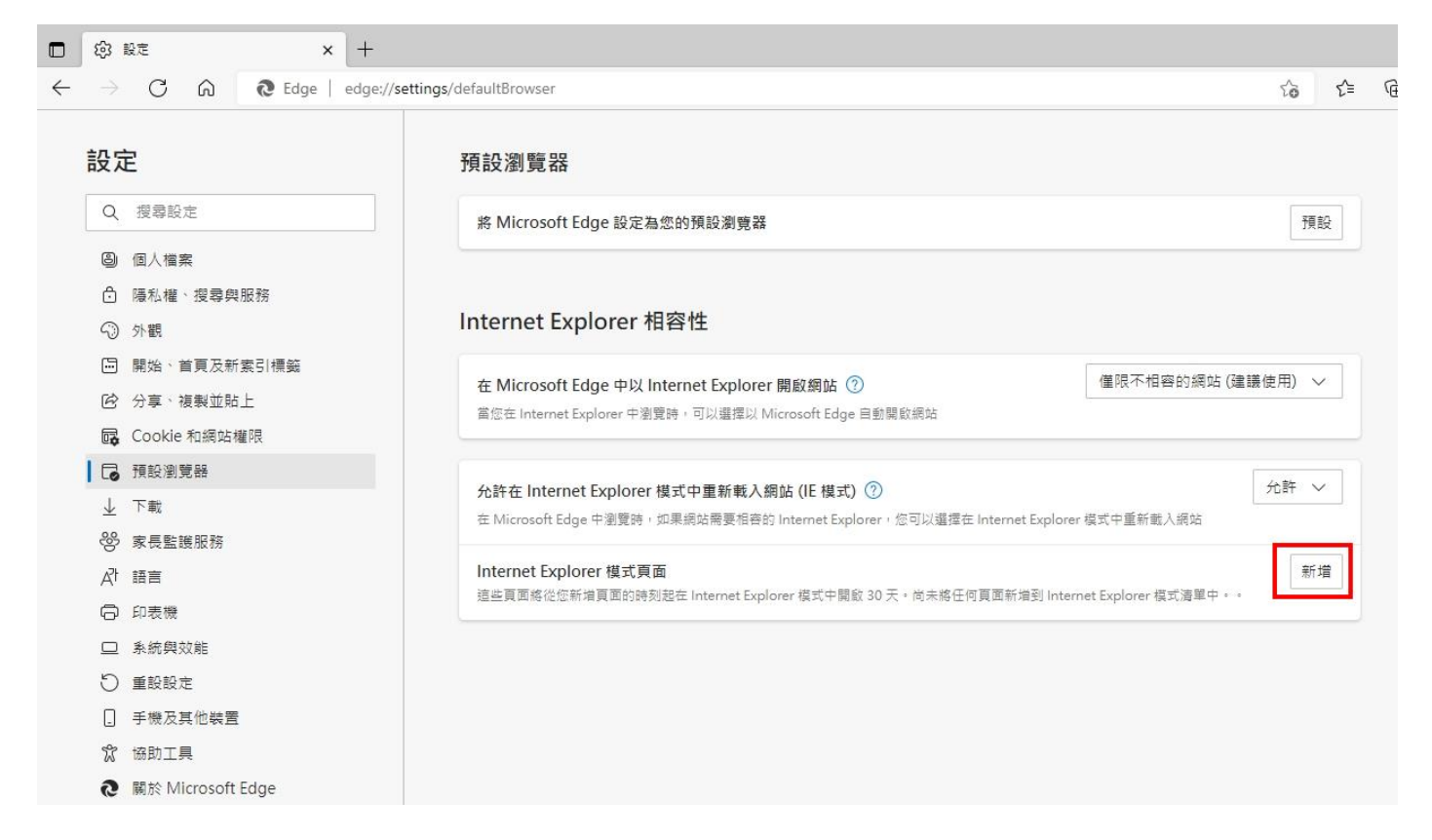

#### 7. 將電子公文與表單系統網頁(<u>https://www1.mcu.edu.tw/Apps/SB/SB\_Site.aspx</u>)新增

|                  | 3 設定 × +                                                                                                    |                                                                                                    |                            |          |         |
|------------------|----------------------------------------------------------------------------------------------------|----------------------------------------------------------------------------------------------------|----------------------------|----------|---------|
| $\leftarrow$     | C G C Edge   edge://setting:                                                                                                    | /defaultBrowser                                                                                                    | to                         | £_=      | Ē       |
|                  | <ul> <li>C G をEdge edge://setting:</li> <li>定</li> <li>2 授尋設定</li> <li>2 個人檔案</li> <li>9 個人檔案</li> <li>9 個人檔案</li> <li>9 開始、首頁及新素引標籤</li> <li>3 分享、複製並貼上</li> <li>Cookie 和網站權限</li> <li>3 預設測覽器</li> <li>上 下載</li> </ul> | /defaultBrowser<br>預設瀏覽器<br>※ Microsoft Edge 設定為您的預設瀏覽器<br>Internet Explorer 相容性<br>在 Microsoft Edge 中以 Internet Explorer 開啟網站 ⑦<br>當您在 Internet Explorer 中瀏覽時・可以選擇以 Microsoft Edge 自動開設網站<br>新增頁面<br>於許在 Internet<br>在 Microsoft Edge<br>輸入 URL:<br>Explorer 模式中重新載入網站 | ☆ 預<br>預<br>(使用) へ<br>允許 、 |          | <b></b> |
| ج<br>ج<br>ت<br>ا | <ul> <li>2 ※表面感应防</li> <li>2 系統與效能</li> <li>2 系統與效能</li> <li>2 重設設定</li> <li>3 手機及其他裝置</li> </ul>                                                                                                    | Internet Explor<br>這些頁面格從您新<br>新增<br>取消                                                                                                    | 新                          | <u>ل</u> |         |

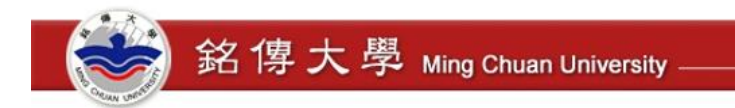

#### 8. 設定完成

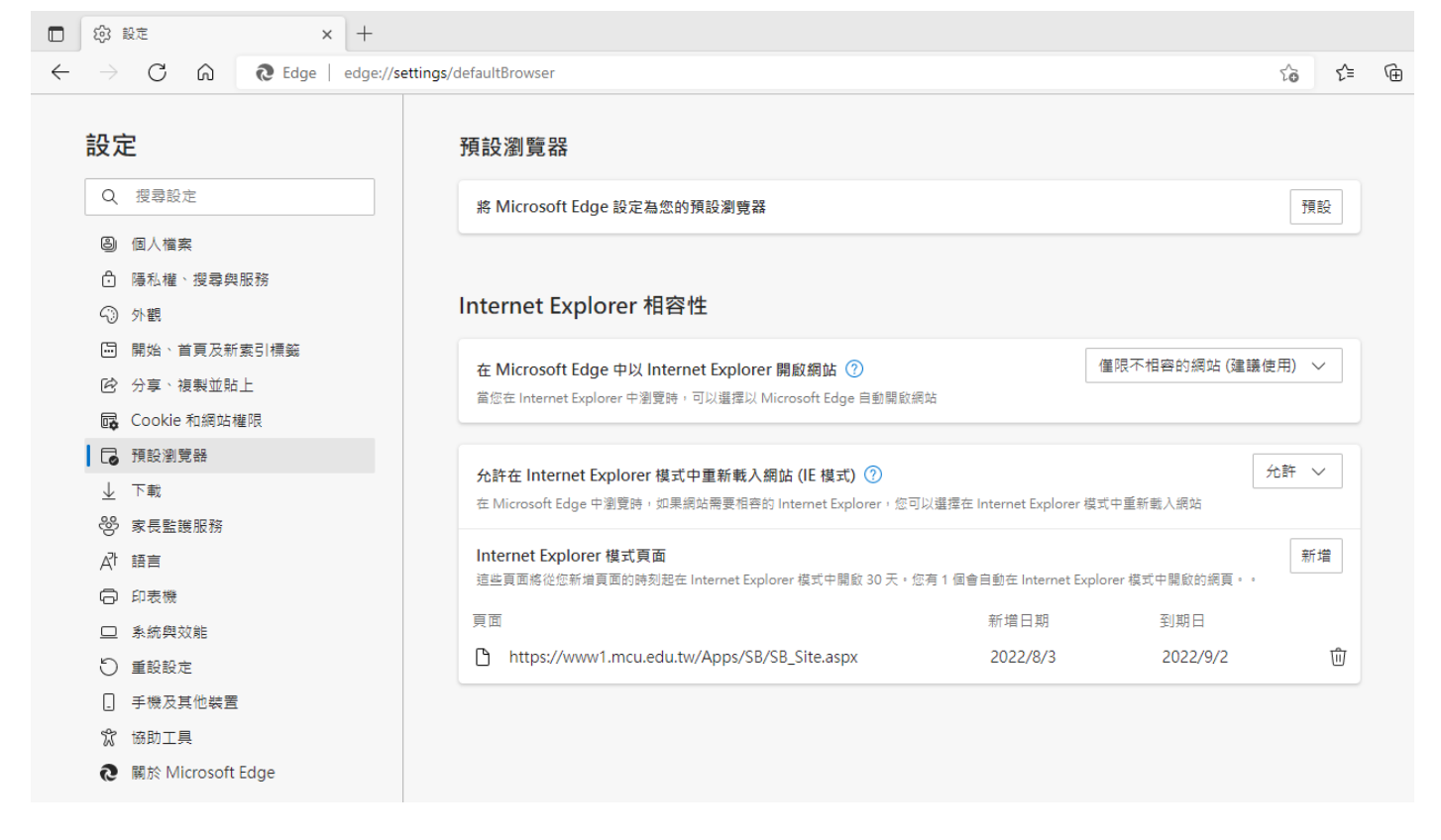

9. 重新開啟 Edge 瀏覽器

※ Internet Explorer 模式頁面有效期限為 30 天, 到期後需再重新依照步驟進行設定。